## **PNY ATTACHE USB RANGE**

## Install Guide for Windows® 98

Note: No driver is required for Windows ME, 2000, or XP.

## Windows 98 :

1. Extract the file « PNYUSB\_Win98.EXE » , (double click on) toward the desired directory . For example : C:\temp $\$ 

If you downloaded the zip version, extract the archive toward a directory of your choice, (ex: C:\temp).

**2.** Connect the PNY USB device to a USB port of your computer.

3. A window « Add new device» will appear. Click "next" to start the installation.

4. Select « Search for the best driver for your device (Recommended) » and click « Next ».

**5.** Select « Specify a location» et give the path defined in (1), (ex c:\temp\), then click « Next ».

6. Windows is ready to install the best driver. Click « Next ».

7. Click « Finish» to complete the installation.

8. Removable drive(s) has been created on « My Computer ». The PNY USB device is ready.